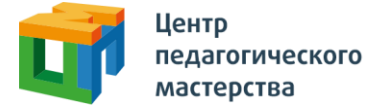

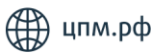

## Добрый день!

Это приглашение на курс **«1-й этап 2-й волны отбора на учебнотренировочные сборы 14-25 августа Команды Москвы по истории»** от Центра педагогического мастерства.

## Как начать проходить курс?

1. Зарегистрируйтесь на платформе <u>онлайн.цпм.рф</u> как ученик (внимание: **НЕ** онлайн.школа-цпм.рф!). На почту, указанную вами при регистрации, придет письмо от <u>info@matetech.ru</u>, в котором вы найдете логин и пароль для входа на платформу. Будьте внимательны, письмо может попасть в папку «спам», её тоже стоит проверить.

Если у вас уже есть личный кабинет — войдите в него.

Мы советуем проходить курс, используя компьютер или ноутбук (через телефон и планшет платформа может работать некорректно). При этом версия браузера должна быть не ниже рекомендованной:

- Firefox 69+
- Chrome 65+
- Safari 12.1
- Opera 65+
- Safari for iOS 12.2
- Яндекс Браузер 20.3.0.1223+

0

🏓 🛟 |

Đ.

2. Слева вы увидите меню. Перейдите в раздел «Мой профиль» и в верхнем правом углу найдите кнопку «Активировать инвайт».

Рекомендуем открывать инвайт заранее. 17 июня после 18:15 вы его уже активировать не сможете.

3. Нажмите на нее, введите в появившемся поле инвайт-код курса: **HGuAo9KF** Внимание: проверьте, что скопировали инвайт-код <u>без пробелов</u>.

4. Нажмите кнопку «Активировать». Инвайт активируется один раз, курс появится на странице <u>Мои курсы</u>. Если активировать инвайт не получается, он мог быть уже активирован, тогда курс уже будет на странице <u>Мои курсы</u>.

5. Вернитесь в <u>профиль</u> и заполните все поля. Если хоть одно из полей в вашем профиле в Личном кабинете будет не заполнено, то ваша работа в конкурсе участвовать не будет.

Обратите внимание, что инвайт можно активировать в любое время, но возможность приступить к выполнению заданий откроется только **17.06.2024 в 18:00** и закроется **в 18:15** (**с 18:16** активация инвайта **невозможна,** активируйте его заранее). Дальше вам необходимо зайти в тест, у вас будет у вас будет 90 минут на его выполнение.

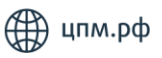

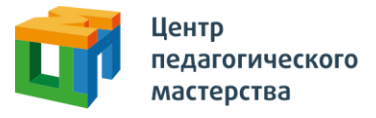

## Что делать, если что-то не получается?

 Если вы пытаетесь зарегистрироваться в личном кабинете, но видите ошибку «пользователь с таким e-mail уже существует» — скорее всего, вы уже регистрировались на одной из платформ в нашей экосистеме (например, онлайн.школа-цпм.рф).

В таком случае регистрироваться заново не нужно — необходимо будет просто войти, используя свою почту и пароль.

- 2. Если вы зашли на платформу, но инвайт-код не активируется, то:
  - Проверьте, что вы зашли с помощью компьютера или ноутбука (через телефон и планшет платформа может работать некорректно)
  - Проверьте, что вы точно на платформе онлайн.цпм.рф
  - Проверьте, что инвайт-код скопирован без пробелов
  - Проверьте, есть ли курс на странице Мои курсы, если вы могли активировать инвайт-код заранее
- 3. Если вы уже активировали инвайт-код, но не видите курс во вкладке <u>«Мои курсы»</u>, то:
  - Проверьте, что вы точно на платформе онлайн.цпм.рф
  - Зашли под нужным логином (почтой), если у вас их больше одного
  - Попробуйте разлогиниться и залогиниться обратно
  - Попробуйте почистить кэш и перезагрузить браузер

В случае успешного прохождения первого этапа вам придет приглашение на 2 этап отбора от <u>history@cpm.moscow</u>.

По всем вопросам вы можете обращаться на почту <u>history@cpm.moscow</u>.